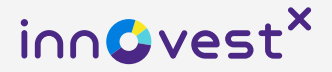

# วิธีการลงทะเบียน W8 Form

สำหรับลูกค้าที่สมัครใช้บริการยื่นข้อมูลภาษี เพื่อลงทุนในหลักทรัพย์ต่างประเทศ ที่จดทะเบียนในตลาดหลักทรัพย์อเมริกา

\*ท่านจะมีสิทธิ์ได้รับการลดหย่อนภาษีหัก ณ ที่จ่าย ของเงินปันพลจากหลักทรัพย์อเมริกา เมื่อท่านลงทะเบียนตาม ขั้นตอนในเอกสารนี้เรียบร้อย และเอกสารพ่านการตรวจสอบตามเกณฑ์ของ IRS แล้วเท่านั้น

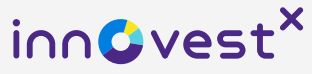

### เพื่อให้ท่านได้รับพลประโยชน์ทางภาษี <mark>จากการลงทุ</mark>นต่างประเทศ กรุณาลงทะเบียน W8 Form ให้สำเร็จ พ่านแอปพลิเคชัน InnovestX

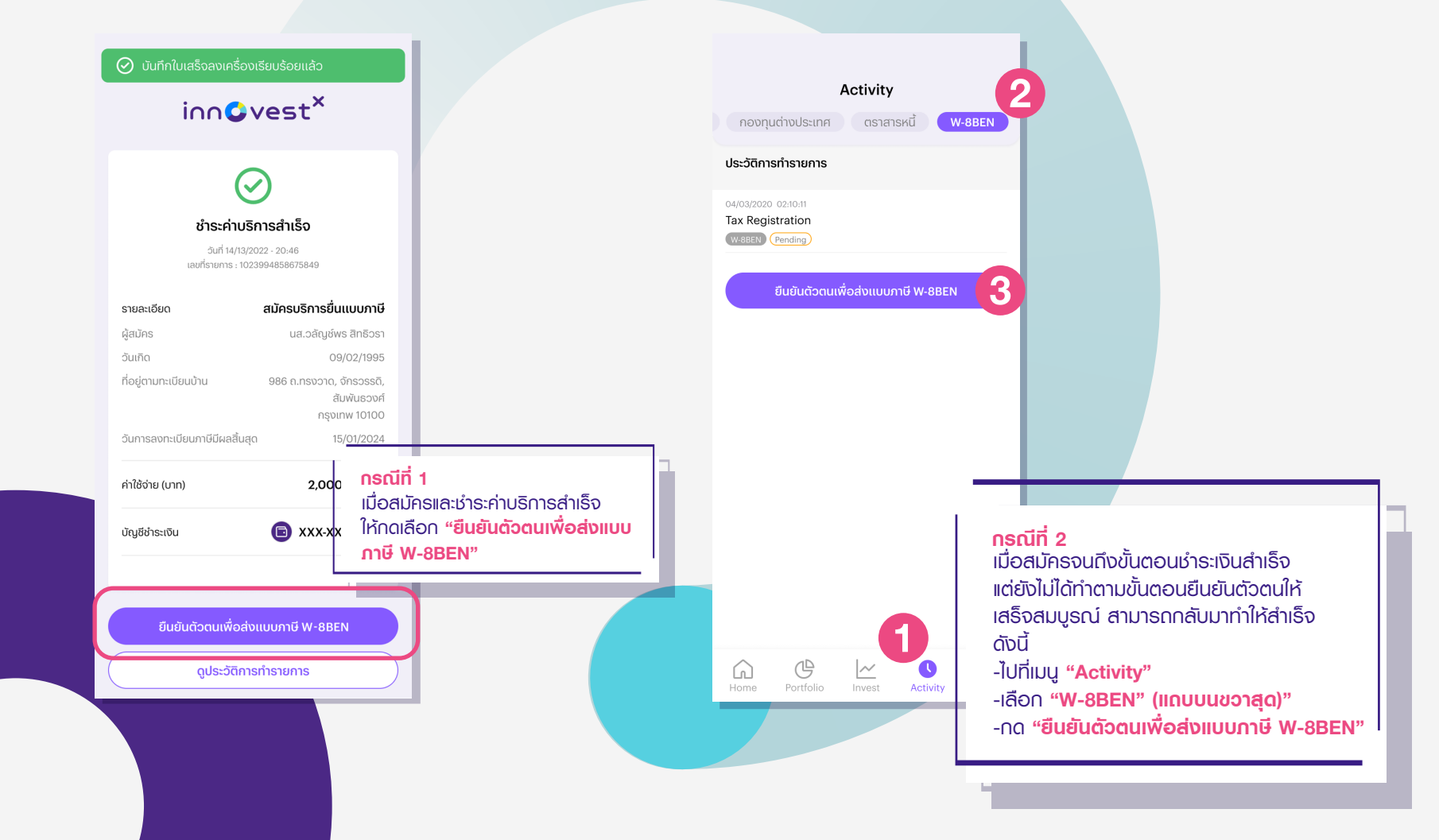

### ຕອບคຳດາມຕາມລຳດັບ

inn**o**vest<sup>×</sup>

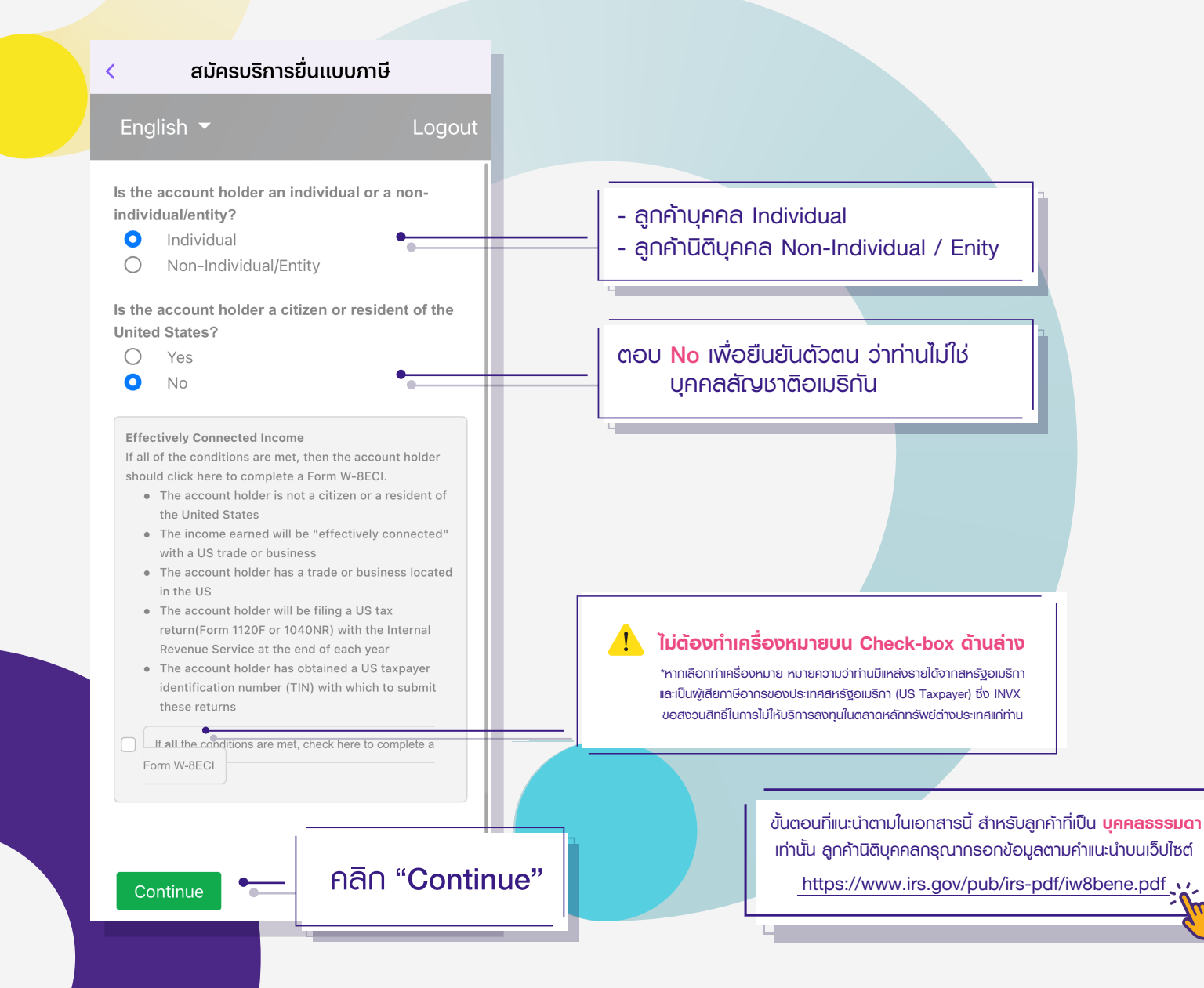

### ลงทะเบียนข้อมูลใน W8 Form

\*กรอกข้อมูลทั้งหมดด้วยภาษาอังกฤษ\*

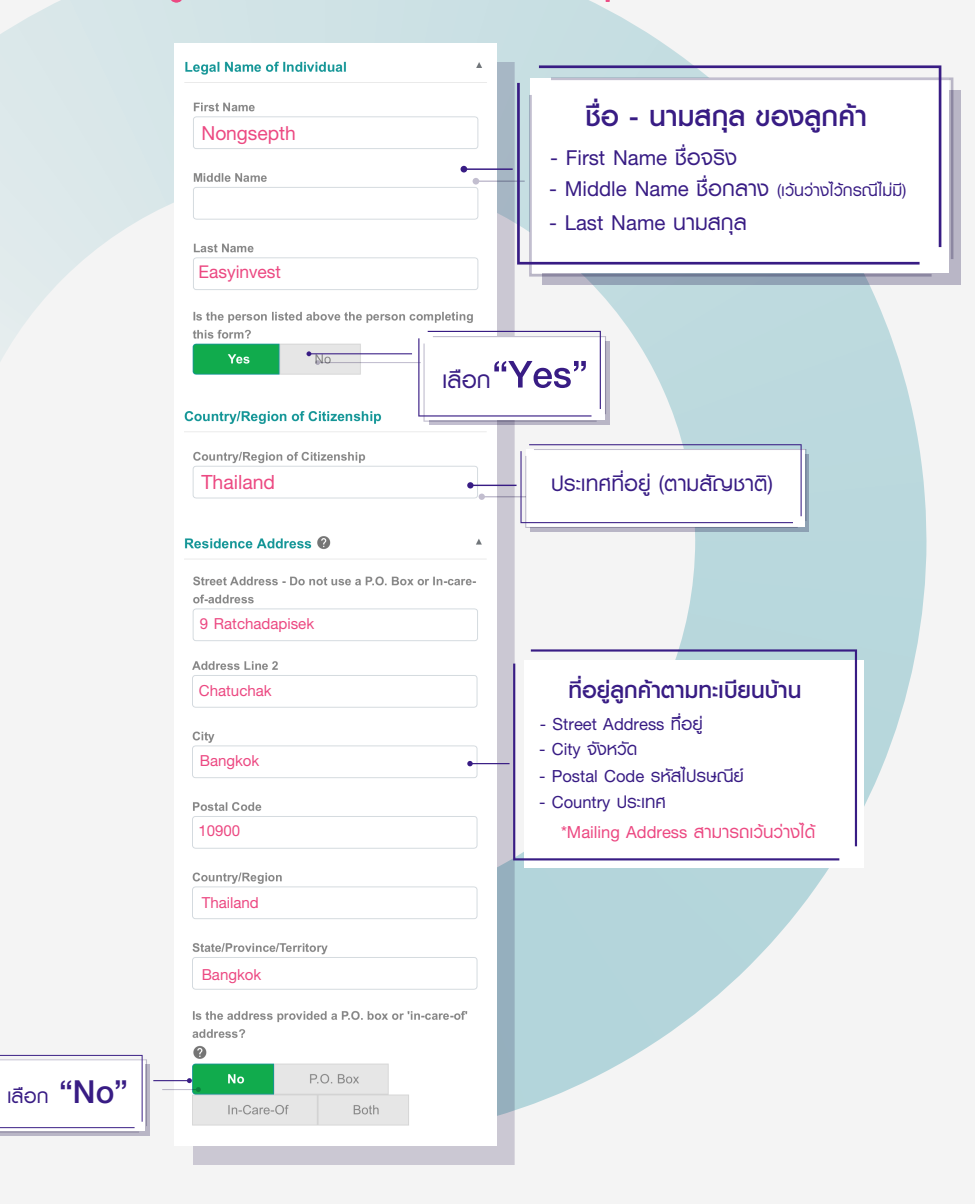

inn**o**vest<sup>×</sup>

### ลงทะเบียนข้อมูลใน W8 Form

inn**o**vest<sup>×</sup>

### \*กรอกข้อมูลทั้งหมดด้วยภาษาอังกฤษ\*

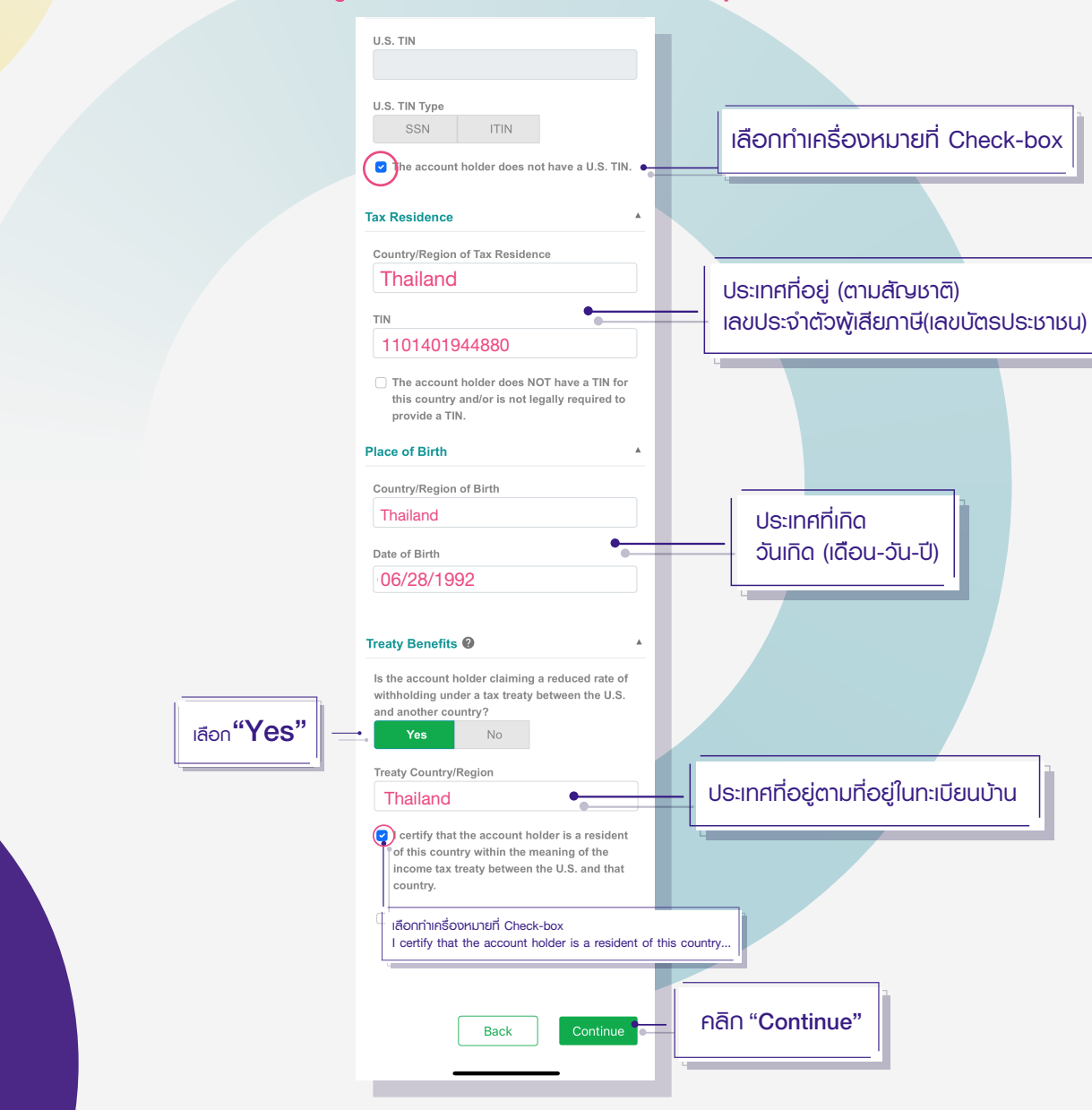

### ลง<mark>นามใน W8-Form พ่านระบบ E-SIGN</mark>

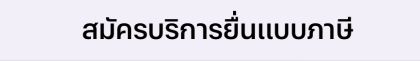

#### English -

ogout

inn@vest<sup>×</sup>

#### Instructions

<

You are required to provide a W-8BEN to document your tax status for U.S. tax purposes. A copy of the W-8BEN instructions can be downloaded here. If you believe this is the incorrect tax form, click "Back" to select a different tax form.

Please provide the information requested below to submit an electronic copy of your tax form. If you have any questions about the electronic form submission process, please contact the requester of this form. If you have any questions about how to answer the questions below, please consult your tax adviser.

#### **E-SIGN Acceptance**

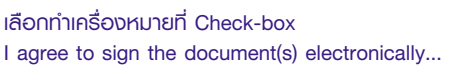

I agree to sign the document(s) electronically under the terms of the E-Sign Act and certify I have capacity to sign for the account holder.

### ระบบจะแสดงเนื้อหาข้อความยืนยัน และช่องสำหรับลงนาม (ดูหน้ากัดไป)

### <mark>ลง</mark>นามใน W8-Form พ่านระบบ E-SIGN

#### เลือกทำเครื่องหมายที่ Check-Box

#### Sign Form W-8BEN(Preview Form)

- Under penalties of perjury, I declare that I have examined the information on this form and to the best of my knowledge and belief it is true, correct, and complete. I further certify under penalties of perjury that:
  - I am the individual that is the beneficial owner (or am authorized to sign for the individual that is the beneficial owner) of all the income or proceeds to which this form relates or am using this form to document myself for chapter 4 purposes;
  - The person named on line 1 of this form is not a U.S. person;
  - This form relates to:

     (a) income not effectively connected with the conduct of a trade or business in the United States;

(b) income effectively connected with the conduct of a trade or business in the United States but is not subject to tax under an applicable income tax treaty;
(c) the partner's share of a partnership's effectively connected taxable income; or
(d) the partner's amount realized from the transfer of a partnership interest subject to withholding under section 1446(f);

 The person named on line 1 of this form is a resident of the treaty country listed on line 9 of the form (if any) within the meaning of the income tax treaty between the United States and that country; and inn@vest<sup>×</sup>

 For broker transactions or barter exchanges, the beneficial owner is an exempt foreign person as defined in the instructions.

Furthermore, I authorize this form to be provided to any withholding agent that has control, receipt, or custody of the income of which I am the beneficial owner or any withholding agent that can disburse or make payments of the income of which I am the beneficial owner.

I agree that I will submit a new form within 30 days if any certification made on this form becomes incorrect.

#### **Electronic Signature**

First Name of Signer Nongsepth Last Name of Signer Easyinvest Back Complete คลิก "Complete"

۸

## การลงทะเบียนเสร็จสิ้น

# ท่านสามารถดาวน์โหลดข้อมูล W8-Form ของท่าน เพื่อเก็บบันทึกไว้ได้

โดยการคลิกที่ไอคอนรูป

< สมัครบริการยื่นแบบภาษี English ▼ Logout Thank You ▲

Your tax form has been successfully completed and submitted for review. You will be contacted shortly if additional documentation is required. A copy of your tax form can be downloaded and saved for your own records below.

#### **Document Type Status**

W-8BEN

Submitted

an an

และหากบริษัทฯ ต้องการข้อมูล / เอกสารเพิ่มเติม บริษัทฯ จะติดต่อท่านไปอีกครั้ง

innQvest<sup>×</sup>

เมื่อลงทะเบียนแล้ว แบบฟอร์มจะให้ได้ไปอีก 3 ปีภาษี เช่น ลงทะเบียนวันที่ 1 กุมภาพันธ์ 2022 แบบฟอร์ม W8 นี้จะมีอายุไปถึงวันที่ 31 ธันวาคม 2025